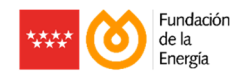

## GUÍA DE PARA LA ADHESIÓN DE EMPRESAS INSTALADORAS

## Plan Renove de Calderas y Calentadores Individuales de la Comunidad de Madrid

El contenido de este documento es meramente informativo, careciendo por tanto de valor legal. Se trata de ofrecer una orientación a quien requiera profundizar en el asunto que se trata. Pero debe señalarse que la información suministrada está sujeta a posibles modificaciones, y que los datos ofrecidos en ella en ningún caso implican compromiso o vínculo jurídico-legal alguno para la Fundación de la Energía de la Comunidad de Madrid.

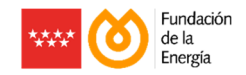

## **REGISTRO EN EL SISTEMA COMO INSTALADOR ADHERIDO**

Las solicitudes de ayuda se tramitarán a través de las empresas instaladoras adheridas al Plan Renove, siendo beneficiaria la persona física o jurídica titular o arrendataria de la vivienda en la que esté ubicada la instalación de uso doméstico, sita en la Comunidad de Madrid, que realice la actuación subvencionable en los términos y condiciones establecidos.

Requisitos como EMPRESA INSTALADORA ADHERIDA:

- Es preciso identificación mediante certificado digital de la entidad.
- Es preciso aportar y validar la siguiente documentación:
  - Boletín de Solicitud del Número de Empresa Instaladora Adherido convenientemente firmado.
  - NIF/NIE de la empresa/autónomo.
  - Registro de Empresa Instaladora Habilitada.
  - Acreditación de disponer de un seguro de responsabilidad civil en vigor mediante el envío del último recibo abonado.

## Pasos a seguir:

0

1. Acceder a la web del Plan Renove a través de renovecalderasindividuales.fenercom.com

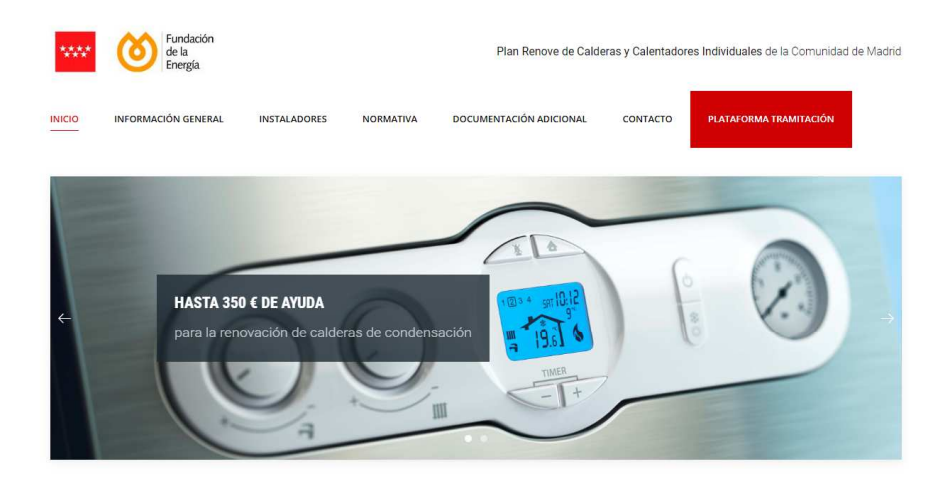

Plan Renove de Calderas y Calendadores Individuales de la Comunidad de Madrid

Desde el 18 de octubre de 2022 se pueden solicitar las ayudas del Plan Renove de Calderas y Calentadores Individuales de la Comunidad de Madrid, dotado con un total de 5.175.000 € destinados a la sustitución de antiguos equipos de calefacción y producción de agua caliente sanitaria.

La gestión de las ayudas de este programa de incentivos será realizada por la Fundación de la Energía de la Comunidad de Madrid.

2. Acceder al Área de Gestión pinchando en el botón "PLATAFORMA TRAMITACIÓN"

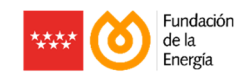

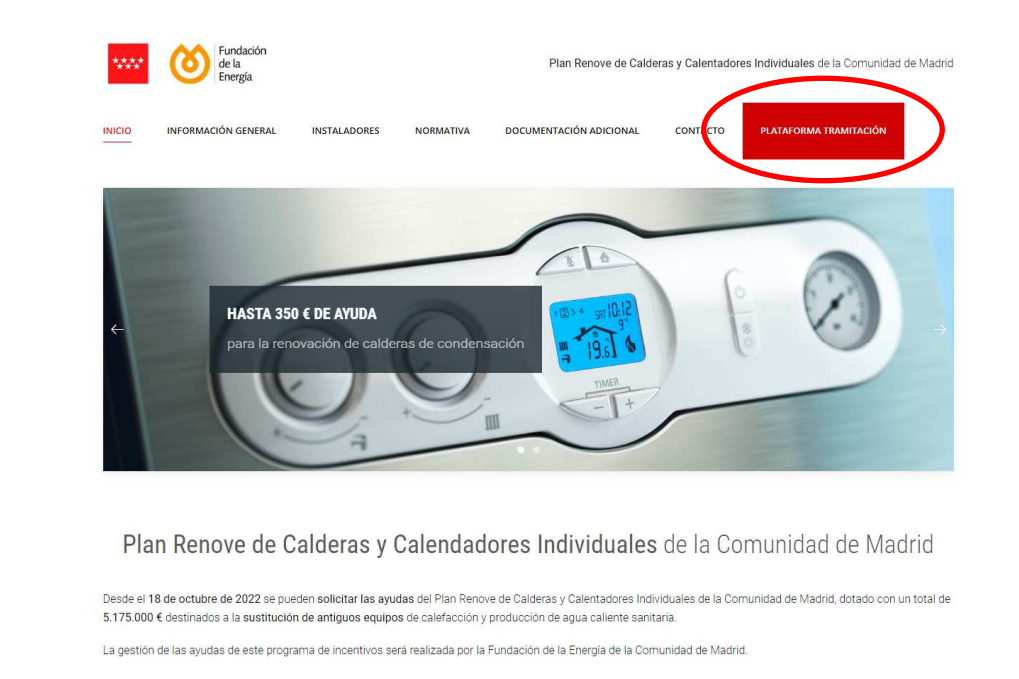

3. Una vez en la pantalla, se comenzará haciendo click sobre la etiqueta "Registrarse como Empresa Instaladora"

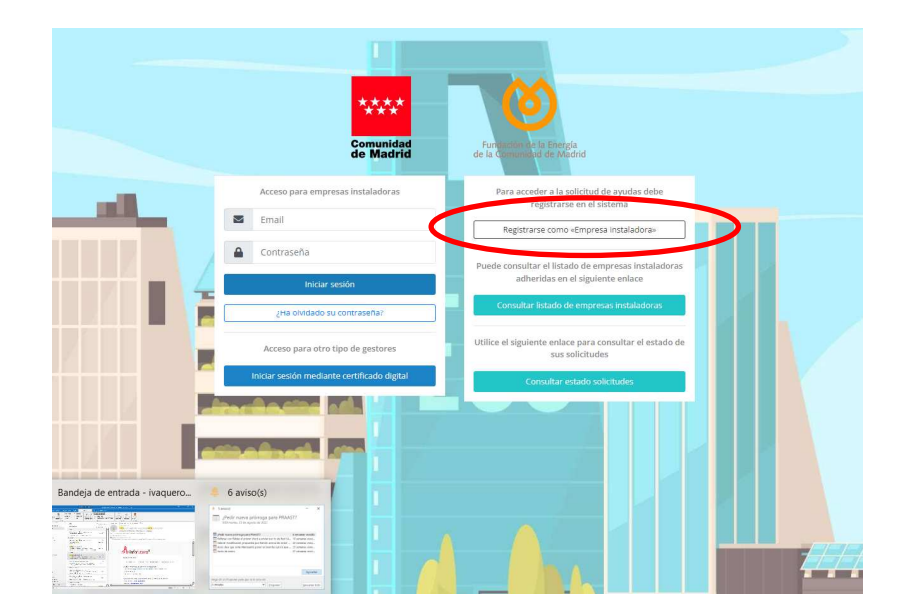

4. A continuación, se cumplimentarán los datos de registro.

0

**NOTA**: en este paso introducirá una contraseña que será la que deberá utilizar siempre que pretenda acceder al ÁREA DE GESTIÓN.

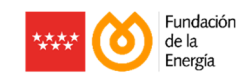

|                                                                                                    | <mark></mark> (Ö)                                                                                                    |  |  |
|----------------------------------------------------------------------------------------------------|----------------------------------------------------------------------------------------------------|--|--|
| PLAN RENOVE DE CALDERAS Y CALENDADORES INDIVIDUALES DE LA COMUNIDA<br>Registrarse como «Impresa instaladora» | Die Machille de UCHNEIGE für XISter                                                                                                    |  |  |
| Para acceder al buabn de notificaciones es necesario que la empresa instaladora disponga de                  | erenticado digital d DIM etc.science. Red 3 acceder al basile de realizaciones en subguier recomensa, a través del palgon fregositivaciones planetimentos com          |  |  |
| Nombre y Apellidos / Raudo Social *                                                                          |                                                                                                    |  |  |
| NUTABE *                                                                                                    |                                                                                                    |  |  |
| Número de Registro de Empresa Instatadora en el órgano competente - Gas                                      |                                                                                                    |  |  |
| Número de Registro de Empresa Initialadora en el órgano competerne - inicialaciones térmicas.                |                                                                                                    |  |  |
| Numbre y Apellidos del responsable o representante legal *                                                   | Examplery / polytican del responsable a representante legal.<br>Escase de participantes autorisames indique como responsable e representante legal las minimas campas. |  |  |
| NIF/NIE del responsable o representante legal *                                                              | MENU de segunatio a norseanne legat                                                                                                    |  |  |
| Tipo de via *                                                                                                |                                                                                                    |  |  |
| Nordze de via *                                                                                              |                                                                                                    |  |  |
| Nº die la sila *                                                                                             |                                                                                                    |  |  |
| Córtigo Prostal *                                                                                            |                                                                                                    |  |  |
| Provincia *                                                                                                  | Marid                                                                                                    |  |  |
| Localidad *                                                                                                  |                                                                                                    |  |  |
| Telefono *                                                                                                   |                                                                                                    |  |  |
| More *                                                                                                    |                                                                                                    |  |  |
| Email*                                                                                                    | worker/§mai.com                                                                                                    |  |  |
| Repetir email *                                                                                              |                                                                                                    |  |  |
| Contraseña *                                                                                                 |                                                                                                    |  |  |
| Repetir concrete *                                                                                           |                                                                                                    |  |  |
| Distensio la política de privaciónsi y acepto el tratamiento de mis datos para las Trutidades descr          | is an el fermúnio *                                                                                                    |  |  |
| No soy un robot                                                                                              |                                                                                                    |  |  |

- 5. Tras la cumplimentación del formulario, recibirá 2 correos electrónicos:
  - Uno en el que se informa de que se ha cumplimentado el alta
  - Un segundo correo que informa de la puesta a disposición de una notificación electrónica a la que se debe acceder con el certificado digital de la empresa en un plazo de 10 días naturales. En dicha notificación, se encuentra adjunto el Boletín de Solicitud de Adhesión, el cual deberá descargarse.
- 6. Se firmará el Boletín de Adhesión (preferiblemente con la firma digital de la empresa).
- 7. Dicho Boletín de Adhesión, junto con la siguiente documentación:
  - NIF/NIE de la empresa.
  - Registro de Empresa Instaladora Habilitada.
  - Acreditación de disponer de un seguro de responsabilidad civil en vigor mediante el envío del último recibo abonado.

Se deberán aportar a través del Área de Gestión (<u>https://gestion.renovecalderasindividuales.fenercom.com/users/login</u>), a la que podrá acceder utilizando su usuario (email) y su contraseña.

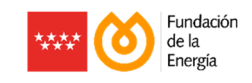

| Comunidad<br>de Madrid                                                        | Furnación de la Energía<br>de la Comunidad de Madrid                                                                                                    |
|-------------------------------------------------------------------------------|----------------------------------------------------------------------------------------------------|
| Acceso para empresas instaladoras                                             | Para acceder a la solicitud de ayudas debe<br>registrarse en el sistema                                                                                                |
|                                                                               | Registrarse como «Empresa instaladora» Puede consultar el listado de empresas instaladoras adheridas en el siguiente enlace Consultar listado de empresas instaladoras |
| Acceso para otro tipo de gestores Iniciar sesión mediante certificado digital | Utilice el siguiente enlace para consultar el estado de<br>sus solicitudes                                                                                             |
|                                                                               |                                                                                                    |

Para aportar la citada documentación, deberá pinchar en la opción "Documentación alta de usuario"

| <b>(</b> )                                                               |                                                                                                    |  |  |
|--------------------------------------------------------------------------|----------------------------------------------------------------------------------------------------|--|--|
| Comunidad Fundación de la Energía<br>de Madrid de la Comunidad de Madrid | Inido                                                                                                    |  |  |
| A Inicio                                                                 | Su cuenta ha de ser verificada antes de poder dar de alta solicitudes, para ello debe aportar la documentación requirida y solicitar su revisión.                                                                                                    |  |  |
| Solicitudes                                                              | Fondos públicos asignados al Plan Renove de Calderas y Calentadores ************************************                                                                                                    |  |  |
| 💄 Cuenta de usuario 🛛 👻                                                  | Fondos disponibles "                                                                                                    |  |  |
| 🔓 Cuenta de usuario                                                      | Fondor restantes 9993 049,00 K                                                                                                    |  |  |
| Documentación alta de                                                    |                                                                                                    |  |  |
| ? Ayuda                                                                  | ······································                                                                                                    |  |  |
| 6 Cerrar sesión                                                          | Comunidad Fundación de la Inergía<br>de Madrid de Martínid de Inergía                                                                                                    |  |  |
|                                                                          | PLAN RENOVE DE CALDERAS Y CALENTADORES INDIVIDUALES DE LA COMUNIDAD DE MADRID - AÑO 2022-2023                                                                                                    |  |  |
|                                                                          | Para Tenoro da Caltoriza y Calendadores Individuales de la Comunidad de Madrid - Año 2023 2023<br>Franciscion da la tempio de la Comunidad de Madrid<br>() para Tempio (parta) 2019 Portos<br>20103 (Ladrid - Natoric Comunidad de Madrid Comunidad de Madrid Comunidad de Madrid Comunidad de Madrid Comunidad de Madrid Comunidad de Madrid Comunidad de Madrid Comunidad de Madrid |  |  |

Y aportar un único documento en cada uno de los 4 apartados que aparecen en la siguiente pantalla:

| (ð)                                                                                                    |                                                                                                    |                                                      |  |  |  |
|----------------------------------------------------------------------------------------------------|----------------------------------------------------------------------------------------------------|------------------------------------------------------|--|--|--|
| Comunidad<br>de Madrid Fundastin de la Energia<br>de Madrid                                                          | Inicio / Cuenta de usuario / Documentación                                                                                                    |                                                      |  |  |  |
| A Inicio                                                                                                    | € Cuenta de usuario                                                                                                    | III Solicitar revisión documentación Acciones -      |  |  |  |
| Solicitudes                                                                                                    | Su cuenta ha de ser verificada antes de poder dar de alta solicitudes, para ello debe aportar la documentación requirida y solicitar su revisión. |                                                      |  |  |  |
| 💄 Cuenta de usuario                                                                                                  | V Documentation                                                                                                    | ^                                                    |  |  |  |
| 💄 Cuenta de usuario                                                                                                  | Boletín de Adhesión de Establecimiento firmado digitalmente.                                                                                      |                                                      |  |  |  |
| Documentación alta de                                                                                                | Documento: Ningur                                                                                                    | 10 C                                                 |  |  |  |
| usuario                                                                                                    | Añadir/modificar documento:                                                                                                    | Arrastre aquí el documento o haga click para subirlo |  |  |  |
|                                                                                                    | NIF/NIE de la empresa/autónomo.                                                                                                    |                                                      |  |  |  |
|                                                                                                    | Documento: Ningur                                                                                                    | o                                                    |  |  |  |
|                                                                                                    | Añadir/modificar documento:                                                                                                    | Arrastre aquí el documento o haga click para subirlo |  |  |  |
|                                                                                                    | Registro de Empresa Instaladora Habilitada.                                                                                                    |                                                      |  |  |  |
|                                                                                                    | Documento: Ningur                                                                                                    | 0                                                    |  |  |  |
|                                                                                                    | Añadir/modificar documento:                                                                                                    | Arrastre aquí el documento o haga dick para subirlo  |  |  |  |
| Acreditación de disponer de un seguro de responsabilidad civil en vigor mediante el envío del último recibo abonado. |                                                                                                    |                                                      |  |  |  |
|                                                                                                    | Documento: Ningur                                                                                                    | 0                                                    |  |  |  |
|                                                                                                    | Añadir/modificar documento:                                                                                                    | Arrastre aquí el documento o haga click para subirlo |  |  |  |
|                                                                                                    |                                                                                                    |                                                      |  |  |  |
|                                                                                                    | 🗲 Cuenta de usuario                                                                                                    |                                                      |  |  |  |

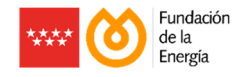

| Comunidad Fundador de la Emergia<br>de Madrid de Madrid                                                              | Inice / Cuenta de usuario / Documentación                                                                                                    |  |  |  |  |
|----------------------------------------------------------------------------------------------------|----------------------------------------------------------------------------------------------------|--|--|--|--|
| 셝 Inicio                                                                                                    | 🗲 Guesta de usuario 🖛 Solicitar revisión documentación 🛛 Acciones •                                                                              |  |  |  |  |
| Solicitudes                                                                                                    | Su cuenta ha de ser verificada antes de poder dar de ata solicitudes, para ello debe aportar la documentación requirida y solicitar su revisión. |  |  |  |  |
| 💄 Cuenta de usuario 🛛 👻                                                                                              | Decumentación                                                                                                    |  |  |  |  |
| 💄 Cuenta de usuario                                                                                                  | Boletrin de Adhesida de Establecimiento firmado digitalmente.                                                                                    |  |  |  |  |
| 💶 Documentación alta de                                                                                              | Decumentes: plan_caldersa_nel_#13_botein_adnesion.pdf1115.68 a                                                                                   |  |  |  |  |
| usuario                                                                                                    | Añadir/molfificar documento: Arrastre aquí el documento o haga click para subirlo                                                                |  |  |  |  |
| ? Ayuda                                                                                                    | NIF/NIE de la empresa/autónomo.                                                                                                    |  |  |  |  |
|                                                                                                    | Decementer: plan_unit_i0_1_m_int_i0_1_m_int_i0_1_m_i                                                                                             |  |  |  |  |
|                                                                                                    | Añadir/molificar documento: Ansote aquí el documento e haga click para subirlo                                                                   |  |  |  |  |
|                                                                                                    | Registro de Empresa Instaladora Habilitada.                                                                                                    |  |  |  |  |
|                                                                                                    | Documento: 🛛 plan_calderau_net_=13_regiono_empress_mabilitada pdf (132) 1 KB 🔼 🚺                                                                 |  |  |  |  |
|                                                                                                    | Añadir/modificar documento: Arrastre aquí el documento o haga click para subirlo                                                                 |  |  |  |  |
| Arreditación de disponer de un seguro de responsabilidad civil en vigor mediante el envío del último recibo abonado. |                                                                                                    |  |  |  |  |
|                                                                                                    | Documento: plan_calderas_ma_ris_3_acreditacion_yesponsabilidad_coli pdf100 28 m                                                                  |  |  |  |  |
|                                                                                                    | Añadir/modificar documento: Arrastre aquí el documento o haga click para subirio                                                                 |  |  |  |  |
|                                                                                                    |                                                                                                    |  |  |  |  |
|                                                                                                    | Canta de causario                                                                                                    |  |  |  |  |

Una vez incorporados los 4 documentos, pinchar en el botón "Solicitar revisión documentación":

- 8. En caso de identificarse algún documento incorrecto, se comunicará vía email al interesado, para que subsane la incidencia mediante aportación de documentación complementaria aplicando el mismo procedimiento descrito en el apartado anterior.
- 9. Una vez que se valide como correcta la documentación aportada, se informará al interesado, habilitándose el acceso al Área de Gestión para la tramitación de solicitudes de ayuda para sus clientes.